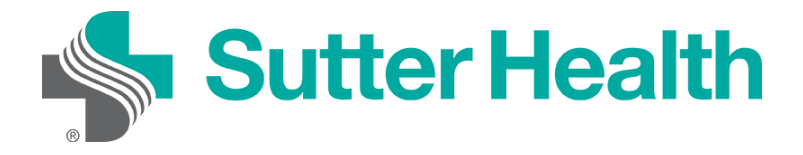

Antes de unirse a una reunión de Zoom en su dispositivo móvil, puede descargar la aplicación de Zoom del <u>Centro de descargas de Zoom</u> o su tienda de aplicaciones. De lo contrario, se le pedirá que descargue e instale Zoom cuando haga clic en el enlace "Unirse a la reunión".

| Loom Mobile /                                 | Apps                                                         |
|-----------------------------------------------|--------------------------------------------------------------|
| tart, join and schedule me<br>nobile devices. | etings; send group text, images and push-to-talk messages on |
| Lownload in                                   | Download in                                                  |

## Unirse desde su dispositivo móvil

Cada reunión de Zoom tiene un número o enlace único llamado ID de reunión, que será necesario para unirse a una reunión de Zoom.

Paso 1: Su proveedor le enviará una ID de reunión de Zoom por correo electrónico o mensaje de texto.

Correo electrónico: Haga clic en "Haga clic aquí para unirse".

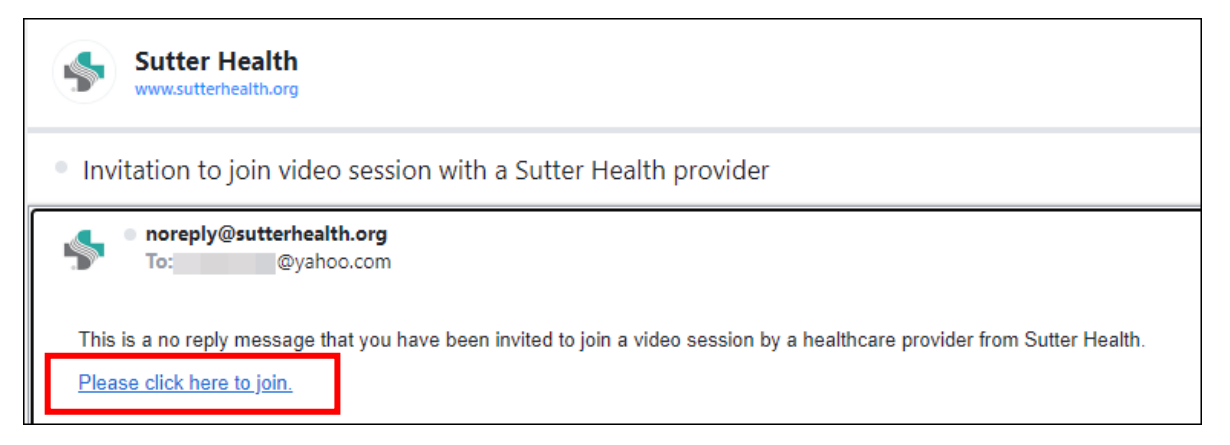

Mensaje de texto: Haga clic en el enlace.

|        | Today 12:18 PM         |
|--------|------------------------|
| Pleas  | e click https://       |
| sutter | health.zoom.us/j/      |
| 2083   | 569007?                |
| pwd=   | cVkyZk5TaDYrbk1pV0IrR  |
| ILSn)  | 3UT09 to join a Sutter |
| Healt  | h video session        |

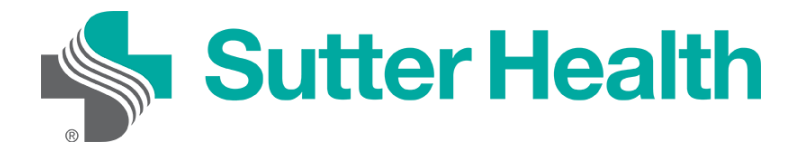

Paso 2: Luego de hacer clic en el enlace para la reunión, ingresará a la sala de espera de su proveedor. El proveedor lo admitirá en la reunión cuando esté listo.

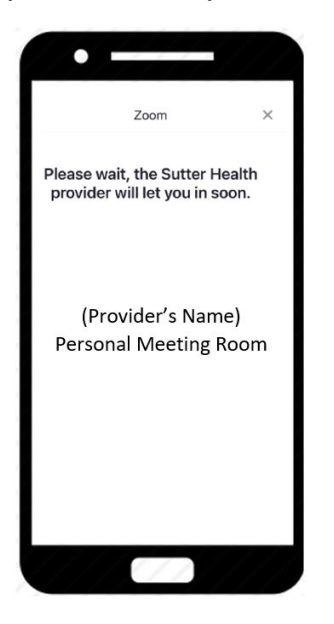

Paso 3: Una vez que el proveedor lo admita en la reunión, deberá conectar el audio. Seleccione "Llamar utilizando el audio de Internet".

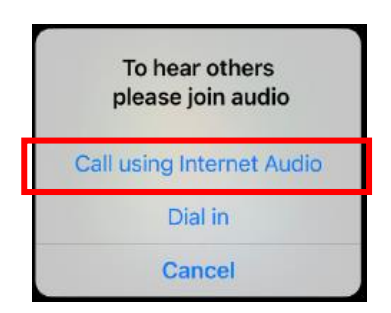

Paso 4: Para activar el video, presione la pantalla del teléfono y aparecerán los controles de la reunión en la parte de abajo de la pantalla. Presione "Iniciar video".

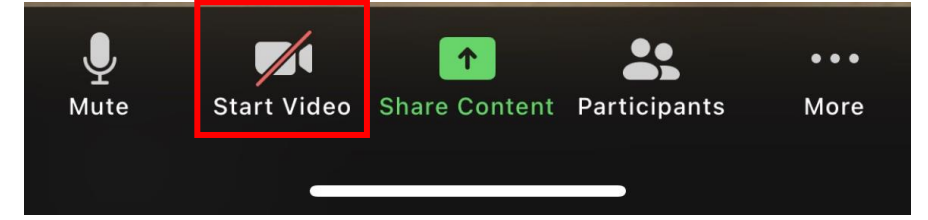

Ahora está conectado y listo para iniciar su vista por video.

No lo olvide: Encuentre un lugar privado y con buena iluminación para su visita.